# cādence<sup>®</sup>

# **SPEED2000 TDR/TDT Simulation Tutorial**

Product Version 16.6 July 2013

Document Updated on: June 6, 2013

© 2013 Cadence Design Systems, Inc. All rights reserved.

Cadence Design Systems, Inc. (Cadence), 2655 Seely Ave., San Jose, CA 95134, USA.

Open SystemC, Open SystemC Initiative, OSCI, SystemC, and SystemC Initiative are trademarks or registered trademarks of Open SystemC Initiative, Inc. in the United States and other countries and are used with permission.

**Trademarks:** Trademarks and service marks of Cadence Design Systems, Inc. contained in this document are attributed to Cadence with the appropriate symbol. For queries regarding Cadence's trademarks, contact the corporate legal department at the address shown above or call 800.862.4522. All other trademarks are the property of their respective holders.

**Restricted Permission:** This publication is protected by copyright law and international treaties and contains trade secrets and proprietary information owned by Cadence. Unauthorized reproduction or distribution of this publication, or any portion of it, may result in civil and criminal penalties. Except as specified in this permission statement, this publication may not be copied, reproduced, modified, published, uploaded, posted, transmitted, or distributed in any way, without prior written permission from Cadence. Unless otherwise agreed to by Cadence in writing, this statement grants Cadence customers permission to print one (1) hard copy of this publication subject to the following conditions:

- 1. The publication may be used only in accordance with a written agreement between Cadence and its customer.
- 2. The publication may not be modified in any way.
- Any authorized copy of the publication or portion thereof must include all original copyright, trademark, and other proprietary notices and this permission statement.
- 4. The information contained in this document cannot be used in the development of like products or software, whether for internal or external use, and shall not be used for the benefit of any other party, whether or not for consideration.

**Disclaimer:** Information in this publication is subject to change without notice and does not represent a commitment on the part of Cadence. Except as may be explicitly set forth in such agreement, Cadence does not make, and expressly disclaims, any representations or warranties as to the completeness, accuracy or usefulness of the information contained in this document. Cadence does not warrant that use of such information will not infringe any third party rights, nor does Cadence assume any liability for damages or costs of any kind that may result from use of such information.

**Restricted Rights:** Use, duplication, or disclosure by the Government is subject to restrictions as set forth in FAR52.227-14 and DFAR252.227-7013 et seq. or its successor.

#### **Table of Contents**

| 1 | Intro | duction                                    | 4    |
|---|-------|--------------------------------------------|------|
|   | 1.1   | Overview                                   | 4    |
|   | 1.2   | Sample Case                                | 5    |
| 2 | Layo  | ut Setup                                   | 6    |
|   | 2.1   | Loading Layout File                        | 6    |
|   | 2.2   | Checking Stackup                           | 6    |
|   | 2.3   | Selecting Nets                             | 7    |
| 3 | TDR   | /TDT Single Ended Simulation               | 8    |
|   | 3.1   | Setting Up TDR/TDT Circuit Model           | 8    |
|   | 3.2   | Generating TDR/TDT Ports Automatically     | . 11 |
|   | 3.3   | Generating TDR/TDT Ports Manually          | . 17 |
|   | 3.3.1 | Linking TDR/TDT Circuits to Board Manually | . 20 |
|   | 3.4   | Selecting Ports for Simulation             | . 22 |
|   | 3.5   | Running Simulation                         | . 24 |
|   | 3.6   | Viewing Result                             | . 25 |
| 4 | TDR   | /TDT Differential Simulation               | . 27 |
|   | 4.1   | Selecting Differential Nets                | . 27 |
|   | 4.2   | Setting Up TDR/TDT Circuit Model           | . 29 |
|   | 4.3   | Generating TDR/TDT Ports Automatically     | . 32 |
|   | 4.4   | Generating TDR/TDT Ports Manually          | . 35 |
|   | 4.5   | Selecting Ports for Simulation             | . 35 |
|   | 4.6   | Running Simulation                         | . 37 |
|   | 4.7   | Viewing Results                            | . 38 |

### 1 Introduction

This tutorial demonstrates how to use TDR (Time-Domain Reflectometry)/TDT (Time-Domain Transmission) mode in SPEED2000 to simulate the measurement of TDR/TDT for signal integrity analysis.

The TDR/TDT mode in SPEED2000 enables user to easily check the signal's propagation, reflection and impedance discontinuity by step pulse response. The simulation results can better show voltage and impedance variation with time, helping user to check the quality of signal propagation channel. And the impedance discontinuous position on board can be calculated by the time and signal propagation velocity.

#### 1.1 Overview

SPEED2000 provides the following functions in TDR/TDT mode:

- Create TDR/TDT circuits automatically
- Create TDR/TDT circuits manually
- Calculate impedance at TDR/TDT circuits
- Display TDR/TDT voltages

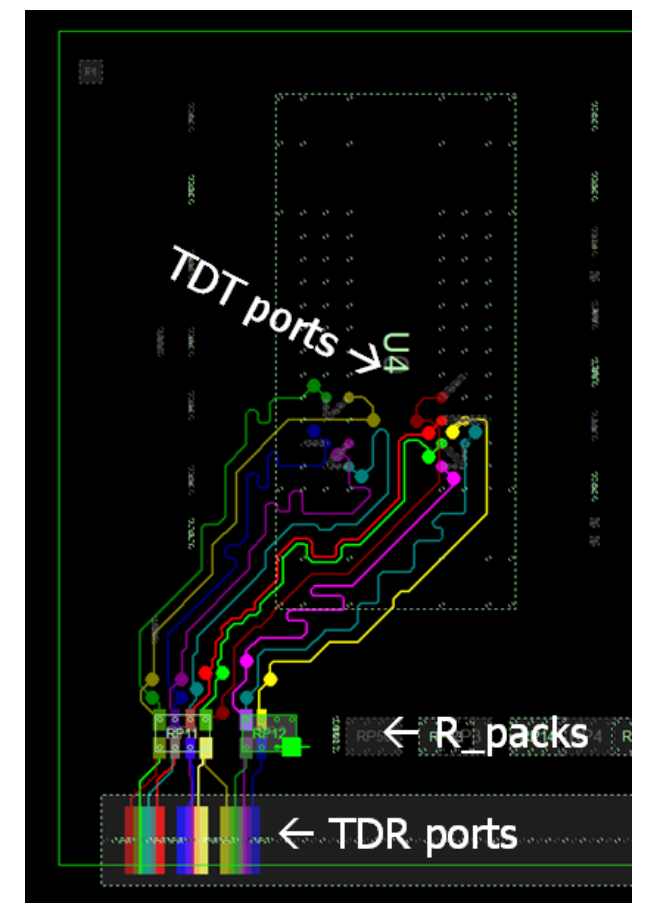

The TDR/TDT workflow leads user to:

• Setup layout

- Setup TDR/TDT
- Setup other simulation options
- Run simulation
- View simulation results

#### 1.2 Sample Case

The original layout file used in this tutorial is:

- SODIMM\_TDR\_TDT.spd
- It is located in: <INSTALL\_DIR>\SpeedXP\Samples\SPEED2000\TDR-TDT Simulation\Examples\_PreSetup\

The completed file (with step by step setup introduced in this tutorial) is also provided and located in:

- <INSTALL\_DIR>\SpeedXP\Samples\SPEED2000\TDR-TDT Simulation\Examples\_PostSetup\

# 2 Layout Setup

This chapter describes how to setup layout for TDR/TDT simulation.

#### 2.1 Loading Layout File

- 1. Launch SPEED2000 Generator.
- 2. Select the **TDR/TDT Simulation** workflow.

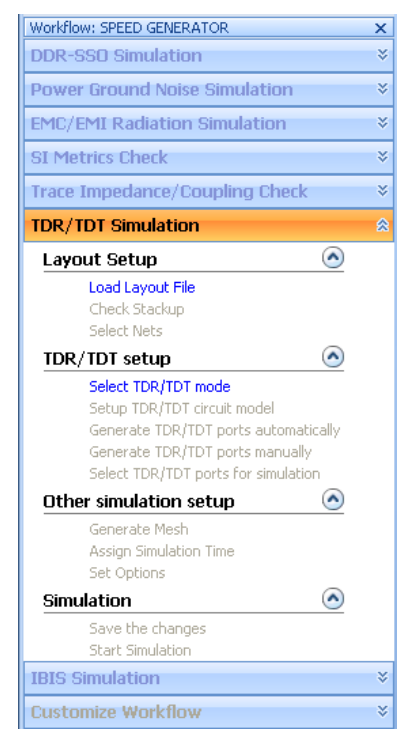

- 3. Click Load Layout File to load SODIMM\_TDR\_TDT.spd.
- 4. Click **Select TDR/TDT mode** in the **Workflow** pane to enable TDR/TDT simulation mode.

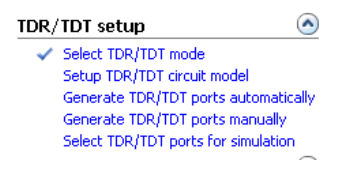

When enabled, a check mark  $\checkmark$  appears next to the workflow step.

#### 2.2 Checking Stackup

1. Click Check Stackup in the Workflow pane.

The Layer Manager -> Stack Up window opens.

| -<br>Laver # | Color      | Laver Icon    | Lawer Name     | Thicknoce( | Matorial | Conductivity/S | Fill-ip Dielectric | Dermittivity | Loss T 🔶 |
|--------------|------------|---------------|----------------|------------|----------|----------------|--------------------|--------------|----------|
| Layei #      | COIOI      | Layer Icon    | Disco@1        | 0.02554    | material | E Se LOO7      | Therecone          | Fernice vicy | [0]      |
|              |            |               | Madium #40     | 0.03556    |          | 5.08+007       | 1                  |              | [0]      |
|              |            |               | Medium\$40     | 1          |          |                |                    | 1            | 0        |
|              |            |               | Medium\$41     | 0.017      |          |                |                    | 2,25         | 0.02     |
|              |            |               | Signal\$TOP    | 0.033      |          | 5.959e+007     |                    | [3.175]      | [0.02]   |
|              |            |               | Medium\$43     | 0.102      |          |                |                    | 4.1          | 0.02     |
|              |            |               | Signal\$SPLIT2 | 0.033      |          | 5.959e+007     |                    | [4.1]        | [0.02]   |
|              |            |               | Medium\$45     | 0.13       |          |                |                    | 4.1          | 0.02     |
|              |            |               | Signal\$S3     | 0.033      |          | 5.959e+007     |                    | [4.1]        | [0.02] = |
|              |            |               | Medium\$47     | 0.559      |          |                |                    | 4.1          | 0.02     |
|              |            |               | Signal\$S4     | 0.033      |          | 5.959e+007     |                    | [4.1]        | [0.02]   |
|              |            |               | Medium\$49     | 0.13       |          |                |                    | 4.1          | 0.02     |
|              |            |               | Signal\$SPLIT5 | 0.033      |          | 5.959e+007     |                    | [4.1]        | [0.02]   |
|              |            |               | Medium\$51     | 0.102      |          |                | 1                  | 4.1          | 0.02     |
|              |            |               | Signal\$BOTTOM | 0.033      |          | 5.959e+007     |                    | [3.175]      | [0.02]   |
|              |            |               | Medium\$53     | 0.017      |          |                | 1                  | 2.25         | 0.02     |
|              |            |               | Medium\$54     | 1          |          |                |                    | 1            | 0        |
|              |            | 777           | Diane02        | 0.03556    |          | 5 801007       |                    | E11          | [0] V    |
|              |            |               | 111            |            |          |                |                    |              | - • •    |
| Total Thick  | necc: 3-33 | 261e±000 mm   |                |            |          |                | View Mat           | erial 1      | Import   |
| rocar mick   | 10331 0102 | .010100011111 |                |            |          | ,              | How Had            |              | mpore    |

2. Check stackup and click **OK** when all settings are complete

#### 2.3 Selecting Nets

1. To setup P/G nets, click **Select Nets** in the **Workflow** pane.

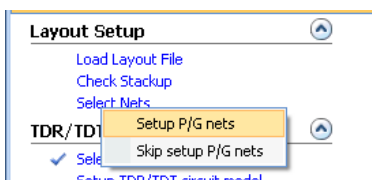

2. Click **Setup P/G nets** from the pop-up menu list.

The P/G nets classification wizard appears and leads you to setup P/G nets step by step.

| Comp                                              | onent                                         |  |  |  |  |
|---------------------------------------------------|-----------------------------------------------|--|--|--|--|
| ⊞ □                                               |                                               |  |  |  |  |
| CONTRACTOR 12 EMA     CONTRACTOR 12 EMA           |                                               |  |  |  |  |
|                                                   |                                               |  |  |  |  |
|                                                   |                                               |  |  |  |  |
| 🗄 🗖 🤣 NewEmptyCktDef                              |                                               |  |  |  |  |
|                                                   |                                               |  |  |  |  |
| Filter components with number of pins >= 8 Update |                                               |  |  |  |  |
| 🗹 Filte                                           | er components with number of pins >= 8 Update |  |  |  |  |
| ✓ Filter components with number of pins >= 8      |                                               |  |  |  |  |

| NOTE!   | If the P/G nets are setup already (like the example case in this tutorial), ignore |
|---------|------------------------------------------------------------------------------------|
| 110 120 | this step or just click Skip setup P/G nets.                                       |

# 3 TDR/TDT Single Ended Simulation

This chapter demonstrates how to setup circuit model, generate ports, run simulation and view simulation results for TDR/TDT single ended.

#### 3.1 Setting Up TDR/TDT Circuit Model

1. Select and enable the desired nets in **Net Manager** as the following figure shows.

| Net Ma | anager                                                     |       | ×        |
|--------|------------------------------------------------------------|-------|----------|
| Net:   |                                                            | -     | P        |
|        | Default Mode                                               | -     | <u> </u> |
|        |                                                            |       |          |
| Net Li | st (Sort enabled first)                                    |       | -        |
|        | 📿 💋 Unnamed Net(s)                                         |       |          |
|        | PowerNets                                                  |       | _ =      |
|        |                                                            |       |          |
|        | GroupdNets                                                 |       | -        |
|        |                                                            |       |          |
|        |                                                            |       |          |
|        | DQ1                                                        |       |          |
|        | DQ2                                                        |       |          |
|        | 🗾 DQ3                                                      |       |          |
|        | 🗾 DQ4                                                      |       |          |
|        | DQ5                                                        |       | _        |
|        | DQ6                                                        |       | _        |
| Ľ      | DQ7                                                        |       | _        |
|        |                                                            |       | -        |
|        |                                                            |       | -        |
| N N    |                                                            |       | -        |
|        | TDQ2                                                       |       |          |
|        | 🗾 TDQ3                                                     |       |          |
| ☑      | TDQ4                                                       |       |          |
| ☑      | 🗾 🗾 TDQ5                                                   |       |          |
| ⊡      | TDQ6                                                       |       | _        |
|        | TDQ7                                                       |       | _        |
|        | 📿 🖊 TDQS0n                                                 |       | _        |
|        |                                                            |       | -        |
|        |                                                            |       | -        |
|        |                                                            |       |          |
| Gene   | eral                                                       |       |          |
| ✓ Ke   | ep shape enabled when the ne<br>de Disabled<br>av Disabled | et is | disat    |
| Laver  | Selection Net Manager                                      | _     |          |

2. Click **Setup TDR/TDT circuit model** in the **Workflow** pane. The **Circuit/Linkage Manager** opens.

| Circuit/Linkage Manager 🛛 🗙 🗙  |
|--------------------------------|
| - ₽                            |
| Model Name 🖉 Ckt Type          |
|                                |
|                                |
|                                |
|                                |
|                                |
|                                |
|                                |
|                                |
| Ckt Node 🛆 Pkg Node 🛛 Layer Na |
|                                |
|                                |
|                                |
|                                |
|                                |
|                                |
| < <u> </u>                     |
|                                |
|                                |
|                                |
|                                |
|                                |
|                                |
|                                |
|                                |
|                                |
|                                |
|                                |

3. Click New.

The New window opens.

| New ×                                       |
|---------------------------------------------|
| Туре                                        |
| New Circuit Model Definition                |
| <ul> <li>TDR Single Ended</li> </ul>        |
| O TDT Single Ended                          |
| O TDR Differential                          |
| O TDT Differential                          |
| O Other Circuit Models                      |
| O New Circuit                               |
| O New Circuit By Selected Nodes - Pin Based |
| O New Circuit By Selected Nodes - Net Based |
| OK Cancel                                   |

- 4. Select **TDR Single Ended**.
- 5. Click **OK**.

The TDR Single Ended window opens.

| Т | DR Single Ended         |       | ×    |
|---|-------------------------|-------|------|
|   | SE Internal Resistance: | 50    | Ohm  |
|   | SE Source Amplitude:    | 0.4   | v    |
|   | Delay:                  | 0     | ps   |
|   | Rise Time(0-100%):      | 30    | ps   |
|   |                         | ОК Са | ncel |

- 6. Set the parameters for TDR single-ended as desired.
- 7. Click **OK**.

The **New Definition** window opens, displaying the detailed information of the newly created circuit model definition.

| New Definition                                  |               |         |                                                                                                    | - 🗆 X            |
|-------------------------------------------------|---------------|---------|----------------------------------------------------------------------------------------------------|------------------|
| Definition Type<br>Partial Circuit              | O Sub-circuit | O Model | Partial Circuit Type<br>• SpeedXP                                                                                                    | O HSPICE         |
| Name : TDR_SE_1                                 |               |         | Local Parameters :<br>Name Value                                                                                                    | Global Parameter |
| External Nodes : pos gnd                        |               |         | td Op<br>tr 30p<br>v0 0.4                                                                                                    |                  |
| Definition :                                    |               |         | New Edi                                                                                                    | Delete           |
| rp pos 1 z0<br>vp 1 gnd PULSE (0 v0 td tr tr 1) |               |         | Model File         Type:         File Name :         Component Name:         Edit IBIS         Header/Footer Info :         +         ExtNode = pos gnd         +       td = 0p         +       td = 0p | Delete IBIS      |
|                                                 |               |         | ОК                                                                                                    | Cancel           |

The TDR source is a voltage source with step waveform. By default:

- SE Internal Resistance 50ohm
- SE Source Amplitude 0.4v
- Delay Ops
- **Rise Time** 30ps
- 8. Click **OK** to quit the **New Definition** window when all settings are complete.

9. Repeat step 3 to 8 to create TDT single ended circuit model definition. Remember to select **TDT Single Ended** in the **New** window.

| New ×                                       |  |  |  |
|---------------------------------------------|--|--|--|
| Туре                                        |  |  |  |
| • New Circuit Model Definition              |  |  |  |
| O TDR Single Ended                          |  |  |  |
| <ul> <li>TDT Single Ended</li> </ul>        |  |  |  |
| O TDR Differential                          |  |  |  |
| O TDT Differential                          |  |  |  |
| O Other Circuit Models                      |  |  |  |
| O New Circuit                               |  |  |  |
| O New Circuit By Selected Nodes - Pin Based |  |  |  |
| O New Circuit By Selected Nodes - Net Based |  |  |  |
| OK Cancel                                   |  |  |  |

The newly created circuit model definitions can be viewed in Circuit/Linkage Manager.

| Circuit/Linkage Manager | ×                |
|-------------------------|------------------|
|                         | - 🔎              |
| Model Name 🔺            | Ckt Type         |
| TDR_SE_1                | TDR_SE<br>TDT_SE |
|                         |                  |
|                         |                  |
|                         |                  |
|                         |                  |
| New Del Edit L          | .oad Filter 🔽    |

#### 3.2 Generating TDR/TDT Ports Automatically

1. Right-click **TDR\_SE\_1** and click **Create TDR Circuit** from the pop-up menu list.

| 55 60 65 7 Circuit/Linkage Mana                                                              | ager ×             |
|----------------------------------------------------------------------------------------------|--------------------|
| Switch to Circuit View<br>Expand All Circuit Definitions<br>Collapse All Circuit Definitions | SE_1 TDR_SE        |
| Create TDR Circuit<br>Circuit Voltage View<br>Current View                                   |                    |
| Close Linkage Window<br>Close Definition Window<br>Tab Linkage Window and Definition Window  | Edit Load Filter 🔽 |
| Assign Capacitor Models<br>Assign Component Tags                                             |                    |

The Auto Generate TDR Circuits window opens.

| Auto Generate TDR Circuits 🗙 🗙 |                                          |                    |               |  |  |
|--------------------------------|------------------------------------------|--------------------|---------------|--|--|
|                                | Circuit Model: TDR_SE_1                  |                    |               |  |  |
|                                | Reference circuit:                       |                    |               |  |  |
|                                | Layer                                    | Circuit Name       | Circuit Model |  |  |
|                                | Signal\$TOP                              | C1                 | 2PORT_CAP-10  |  |  |
|                                | Signal\$BOTTOM                           | C10                | 2PORT_CAP-10  |  |  |
|                                | Signal\$BOTTOM                           | C11<br>C12         | 2PORT_CAP-10  |  |  |
|                                | Signal\$BOTTOM                           | C12                | 2PORT_CAP-10  |  |  |
|                                | Signal\$BOTTOM                           | C14                | 2PORT CAP-10  |  |  |
|                                | Reference Net: GroundNets  Pin Groups: X |                    |               |  |  |
|                                | Reference Pins:                          |                    |               |  |  |
|                                | OUse Pin Groups                          | ~                  |               |  |  |
|                                | 🔲 Search Distar                          | nce for Signal net | mm            |  |  |
|                                | O Use Reference (                        | tell               |               |  |  |
|                                | O Use Reference Node                     |                    |               |  |  |
|                                |                                          |                    |               |  |  |
|                                |                                          |                    |               |  |  |
|                                | Generate Circuits Close                  |                    |               |  |  |
|                                |                                          |                    |               |  |  |

- 2. Set the parameters as following:
  - Reference circuit: J1
  - Target Layer: Signal\$TOP

| Auto Generate TDR Circuits 🗙 🗙 |                                                                        |               |   |  |  |
|--------------------------------|------------------------------------------------------------------------|---------------|---|--|--|
| Circuit Model: TDR_S           | Circuit Model: TDR SE 1                                                |               |   |  |  |
| Reference circuit:             |                                                                        |               |   |  |  |
| Layer                          | Circuit Name                                                           | Circuit Model |   |  |  |
| Signal\$TOP                    | SPD1                                                                   | 9PIN_SPD-LCC  |   |  |  |
| Signal\$BOTTOM                 | T51                                                                    | 9PIN_SPD-LCC  |   |  |  |
| Signal\$BOTTOM                 | J1                                                                     | DDR3_SODIMM   |   |  |  |
| Signal\$TOP                    | UO                                                                     | DDR3_X16_96B  |   |  |  |
| Signal\$TOP                    | U1                                                                     | DDR3_X16_96B  |   |  |  |
| Signal\$TOP                    | U2                                                                     | DDR3 X16 96B  | ¥ |  |  |
| Reference Net: Sig<br>All      | Signal\$TOP       Reference Net:       Signal\$BOTTOM       All Layers |               |   |  |  |
| Reference Pins:                |                                                                        |               |   |  |  |
| OUse Pin Groups                |                                                                        |               |   |  |  |
| Search Dista                   | nce for Signal net                                                     | mm            |   |  |  |
| OUse Reference (               | Cell: (0,0)                                                            |               |   |  |  |
| O Use Reference f              | Node                                                                   |               |   |  |  |
|                                |                                                                        |               |   |  |  |
|                                |                                                                        |               |   |  |  |
|                                |                                                                        |               |   |  |  |
| Generate Circuits Close        |                                                                        |               |   |  |  |

#### **Description of Auto Generate TDR Circuits Window**

- Target Layer Select the layer pins
- **Reference Net** List all the enabled nets in the GroundNets group as well as GroundNets which include all the ground nets:
  - The default selection is GroundNets. If GroundNets is selected, all ground nets in the list serve as reference nets. The Negative Terminals are the pins of these reference nets in circuit generation.
  - If an individual ground net (not the group name GroundNets) is selected, circuits are generated in each cell or cell group for signal nets, power nets and other ground nets. The negative terminals are the pins of the selected reference net.
- **Pin Groups** Divide the pins into rectangular cells from which the circuits will be generated
  - Left number Columns of cells
  - Right number Rows of cells
  - Default value 1x1
- **Reference Pins** Rules to determine the negative nodes in the automatic circuit generation. Three options are available:
  - Use Pin Groups

Circuits are generated for each pin of the Power, Ground and Signal nets. If there is no pin for the reference net, the neighbor cells are searched until the nearest ground pin is found. The nearest ground pin serves as negative terminals for the cell, as shown in the example. The aim is that the same reference pins should be used in as few cells as possible. This approach is called Use Pin Groups.

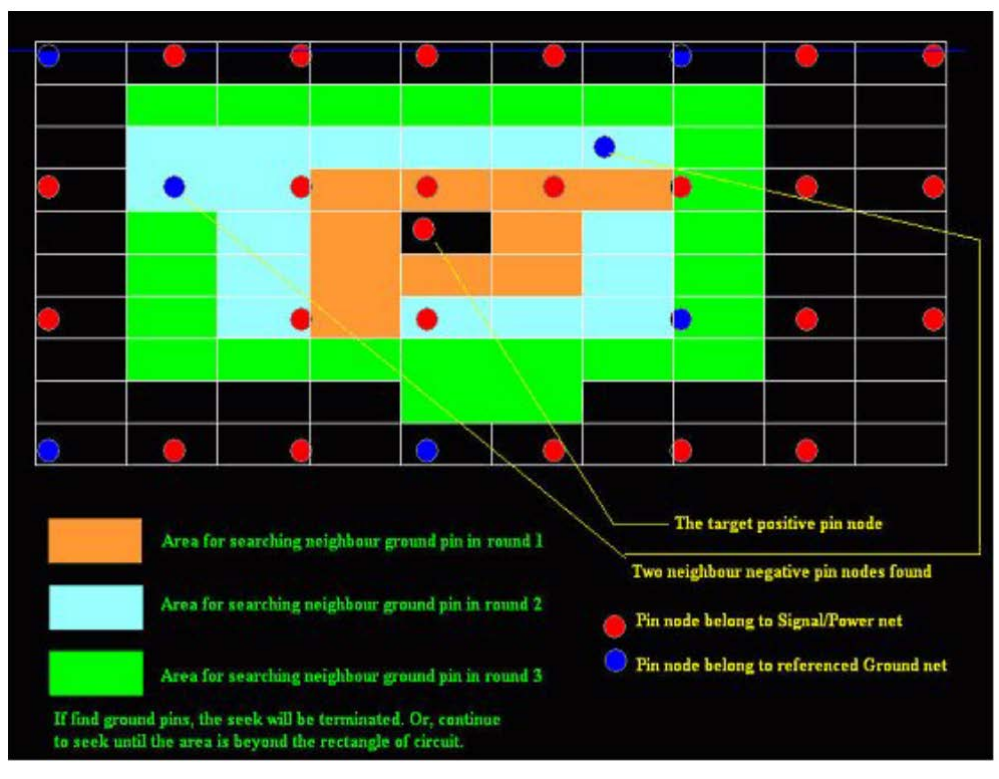

- Use Reference Cell
- Use Reference Node
- 3. Click the Generate Circuits button.

The TDR circuits on top layer are automatically generated.

- 4. To generate TDR circuits on bottom layer, set the parameters as following:
  - Reference circuit: J1
  - Target Layer: Signal\$BOTTOM

| A | Auto Generate TDR Circuits |                    |               |   |  |
|---|----------------------------|--------------------|---------------|---|--|
|   |                            |                    |               |   |  |
|   | Circuit Model: TDR_SE_1    |                    |               |   |  |
|   | Reference circuit:         |                    |               |   |  |
|   | Layer                      | Circuit Name       | Circuit Model |   |  |
|   | Signal\$TOP                | SPD1               | 9PIN_SPD-LCC  |   |  |
|   | Signal\$BOTTOM             | T51                | 9PIN_SPD-LCC  |   |  |
|   | Signal\$BOTTOM             | 31                 | DDR3_SODIMM   |   |  |
|   | Signal\$TOP                | U0                 | DDR3_X16_96B  |   |  |
|   | Signal\$TOP                | 01                 | DDR3_X16_968  |   |  |
|   | Signal\$TOP                | 02                 | DDR3 X16 968  |   |  |
|   | Target Layer: Sigr         | nal\$BOT'( 👻       |               |   |  |
|   | Reference Net: Sign        | hal\$BOTTOM        | Groups: 1 X   | 1 |  |
|   | All I                      | ayers              |               |   |  |
|   | Reference Pins:            |                    |               |   |  |
|   | • Use Pin Groups           | ~                  |               |   |  |
|   | Search Distar              | nce for Signal net | mm            |   |  |
|   | O Use Reference (          |                    |               |   |  |
|   |                            | lada               |               |   |  |
|   | Use Reference Node         |                    |               |   |  |
|   |                            |                    |               |   |  |
|   |                            |                    |               |   |  |
|   |                            |                    |               |   |  |
|   | Generate Circuits Close    |                    |               |   |  |
|   |                            |                    |               |   |  |

The TDR circuits on bottom layer are automatically generated.

- 5. Click **Close** to quit the **Auto Generate TDR Circuits** window.
- View the newly generated TDR circuits in Circuit/Linkage Manager by selecting Setup > Circuit/Linkage Manager...

| Circuit/Linkage Manager 🛛 🗙 |                |               |  |  |
|-----------------------------|----------------|---------------|--|--|
|                             |                | - P           |  |  |
|                             | Model Name 🔷 🛆 | Ckt Type      |  |  |
|                             | 🖃 🤣 TDR_SE_1   | TDR_SE        |  |  |
| 🗸 🖂                         | TDR_TDQ0       |               |  |  |
| 🗸 🖂                         | TDR_TDQ1       |               |  |  |
| 🗸 🖂                         | TDR_TDQ2       |               |  |  |
| 🗸 🖂                         | TDR_TDQ3       |               |  |  |
| 🗸 🖂                         | TDR_TDQ4       |               |  |  |
| 🗸 🖂                         | TDR_TDQ5       |               |  |  |
| 🗸 🖂                         | TDR_TDQ6       |               |  |  |
| 🗸 🖂                         | TDR_TDQ7       |               |  |  |
|                             | 🔗 TDT_SE_1     | TDT_SE        |  |  |
|                             |                |               |  |  |
|                             |                | •             |  |  |
| 😫 N                         | ew Del Edit L  | .oad Filter 🔽 |  |  |

7. Right-click **TDT\_SE\_1** and click **Create TDT Circuit** from the pop-up menu list.

| 5 60 65 7 🔺                    | Circuit/Linkage Manager 🛛 🗙 |                  |  |
|--------------------------------|-----------------------------|------------------|--|
|                                |                             | - 9              |  |
|                                | Model Name                  | 🛆 Ckt Type       |  |
|                                | 📃 🖃 🂔 TDR_SE                | _1 TDR_SE        |  |
|                                |                             | )Q0              |  |
|                                |                             | DQ1              |  |
|                                |                             | DQ2              |  |
|                                |                             | DQ3              |  |
| Switch to Circuit View         |                             | _1 TDT_SE        |  |
| Division of All Character De G | - 11.1                      |                  |  |
| Expand All Circuit Deri        | nitions                     |                  |  |
| Collapse All Circuit Del       | initions                    | it Load Filter 🔽 |  |
| Create TDT Circuit             |                             |                  |  |
| Circuit Voltage View           |                             | e Layer Nam      |  |
| Current View                   |                             |                  |  |
|                                |                             |                  |  |
| Close Linkage Window           | ı                           |                  |  |
| Close Definition Windo         | W                           |                  |  |
| Tab Linkage Window a           |                             |                  |  |
| Assign Capacitor Mode          | Assign Capacitor Models     |                  |  |
| Assign Component Ta            | gs                          |                  |  |

- 8. In the Auto Generate TDT Circuits window, set the parameters like the following:
  - Reference circuit: U0
  - Referent Net: GroundNets

| A                                                                                         | Auto Generate TDT Circuits 🗙 🗙 |                    |               |          |  |
|-------------------------------------------------------------------------------------------|--------------------------------|--------------------|---------------|----------|--|
|                                                                                           | Circuit Model: TDT_SE_1        |                    |               |          |  |
|                                                                                           | Reference circuit:             |                    |               |          |  |
|                                                                                           | Layer                          | Circuit Name       | Circuit Model |          |  |
|                                                                                           | Signal\$BOTTOM                 | RN6                | 8PORT RES-36  |          |  |
|                                                                                           | Signal\$TOP                    | SPD1               | 9PIN SPD-LCC  |          |  |
|                                                                                           | Signal\$BOTTOM                 | T51                | 9PIN_SPD-LCC  |          |  |
|                                                                                           | Signal\$BOTTOM                 | J1                 | DDR3_SODIMM   |          |  |
|                                                                                           | Signal\$TOP                    | UO                 | DDR3_X16_96B  |          |  |
|                                                                                           | Signal\$TOP                    | U1                 | DDR3 X16 96B  | <b>T</b> |  |
| Target Layer:     Signal\$TOP       Reference Net:     GroundNets       Fin Groups:     1 |                                |                    |               |          |  |
| Reference Pins:                                                                           |                                |                    |               |          |  |
|                                                                                           | ⊙ Use Pin Groups ~€            |                    |               |          |  |
|                                                                                           | 📃 Search Distar                | nce for Signal net | mm            |          |  |
|                                                                                           | OUse Reference C               | Cell: (0,0)        |               |          |  |
|                                                                                           | O Use Reference Node           |                    |               |          |  |
|                                                                                           |                                |                    |               |          |  |
|                                                                                           |                                |                    |               |          |  |
|                                                                                           |                                |                    |               |          |  |
|                                                                                           | Generate Circuits Close        |                    |               |          |  |

9. Click the Generate Circuits button.

The TDT circuits are automatically generated. The circuits can be viewed in Circuit/Linkage Manager.

| Circuit/Linkage Manager 🛛 🗙  |              |        |  |  |
|------------------------------|--------------|--------|--|--|
| - ₽                          |              |        |  |  |
|                              |              |        |  |  |
|                              | 🕀 🔗 TDR_SE_1 | TDR_SE |  |  |
| 🗸 🗚                          | TDR_TDQ0     | _      |  |  |
| 🗸 🖂                          | TDR_TDQ1     |        |  |  |
| 🗸 🖂                          | TDR_TDQ2     |        |  |  |
| ✓ A                          | TDR_TDQ3     |        |  |  |
| ✓ 🖂                          | TDR_TDQ4     |        |  |  |
| ✓ △                          | TDR_TDQ5     |        |  |  |
| <ul> <li>✓ 씜</li> </ul>      | TDR_TDQ6     |        |  |  |
|                              | TDR_TDQ7     |        |  |  |
|                              | TDT_SE_1     | TDT_SE |  |  |
|                              |              |        |  |  |
|                              |              |        |  |  |
|                              |              |        |  |  |
|                              |              |        |  |  |
|                              | TDT DO5      |        |  |  |
| A                            | TDT_DO6      |        |  |  |
| 🗸 🖪                          | TDT_DQ7      |        |  |  |
|                              |              |        |  |  |
|                              |              |        |  |  |
| 🔀 New Del Edit Load Filter 🍸 |              |        |  |  |

#### 3.3 Generating TDR/TDT Ports Manually

This section introduces how to generate TDR/TDT ports manually if the auto-generated ports do not meet your requirements or you hope to generate ports manually.

1. In Circuit/Linkage Manager, select TDR\_SE\_1.

| Circuit/Linkage Manager 🛛 🗙      |
|----------------------------------|
|                                  |
| Model Name 🛆 Ckt Type            |
| TDR_SE_1 TDR_SE                  |
| TDT_SE_1 TDT_SE                  |
|                                  |
|                                  |
|                                  |
|                                  |
| New Del Edit Load Filter         |
| Ckt Node 🛆   Pkg Node   Layer Na |
|                                  |
|                                  |
|                                  |
|                                  |
|                                  |
|                                  |
|                                  |
| Link Unlink                      |
| .PartialCkt_TDR_SE_1             |
| + ExtNode = pos gnd<br>+ td = 0p |
| + tr = 30p<br>+ v0 = 0.4 =       |
| + z0 = 50                        |
| rp pos 1 z0                      |
| .EndPartialCkt                   |
|                                  |

2. Click New.

The New window opens.

| New ×                                       |
|---------------------------------------------|
| Туре                                        |
| O New Circuit Model Definition              |
| ⊙ TDR Single Ended                          |
| O TDT Single Ended                          |
| O TDR Differential                          |
| O TDT Differential                          |
| O Other Circuit Models                      |
| • New Circuit                               |
| O New Circuit By Selected Nodes - Pin Based |
| O New Circuit By Selected Nodes - Net Based |
| OK Cancel                                   |

- 3. Select New Circuit.
- 4. Click **OK**.

The New Circuits window opens.

| New Circuits      | ×         |
|-------------------|-----------|
| Definition Name : | TDR_SE_1  |
| Circuit Name :    | TDR       |
| Start number :    | 0         |
| End number :      | 7         |
|                   | OK Cancel |

- 5. Select TDR\_SE\_1 as the definition name.
- 6. Enter a circuit name (**TDR** in this example).
- 7. Enter the start and end number if you want to generate more than one port (0 and 7 in this example).
- 8. Click OK.

8 new circuits with the name TDR0-TDR7 are generated. The ports can be viewed in **Circuit/Linkage Manager**.

| Circuit/Linkage Manager 🛛 🗙  |                |          |  |  |  |
|------------------------------|----------------|----------|--|--|--|
|                              | ▼ P            |          |  |  |  |
|                              | Model Name 👘 🛆 | Ckt Type |  |  |  |
|                              | 🖃 🤣 TDR_SE_1 🛛 | TDR_SE   |  |  |  |
| Α                            | TDRO           |          |  |  |  |
| Α                            | TDR1           |          |  |  |  |
| Α                            | TDR2           |          |  |  |  |
| Α                            | TDR3           |          |  |  |  |
| Α                            | TDR4           |          |  |  |  |
| Α                            | TDR5           |          |  |  |  |
| Α                            | TDR6           |          |  |  |  |
| A                            | TDR7           |          |  |  |  |
|                              | 🌮 TDT_SE_1     | TDT_SE   |  |  |  |
|                              |                |          |  |  |  |
| 😫 New Del Edit Load Filter 🔽 |                |          |  |  |  |

9. To generate TDT ports manually, select **TDT\_SE\_1** in **Circuit/Linkage Manager** and repeat step 2 to 8.

All circuits generated can be viewed in Circuit/Linkage Manager.

| Circuit/Linkage Manager 🛛 🗙 |                |          |  |  |
|-----------------------------|----------------|----------|--|--|
| ▼ ₽                         |                |          |  |  |
|                             | Model Name 💫 🛆 | Ckt Type |  |  |
|                             | 📮 🤣 TDR_SE_1   | TDR_SE   |  |  |
| Α                           | TDR0           |          |  |  |
| Α                           | TDR1           |          |  |  |
| Α                           | TDR2           |          |  |  |
| Α                           | TDR3           |          |  |  |
|                             | TDR4           |          |  |  |
|                             | TDR5           |          |  |  |
|                             | TDR6           |          |  |  |
| A                           | TDR7           |          |  |  |
|                             | E 🐶 TDT_SE_1   | TDT_SE   |  |  |
| <u> </u>                    | TDTO           |          |  |  |
|                             | TDT1           |          |  |  |
| 씜                           | TDT2           |          |  |  |
| 씜                           | TDT3           |          |  |  |
| 씸                           | TDT4           |          |  |  |
| 믬                           | IDI5           |          |  |  |
|                             | ID16           |          |  |  |
|                             | 71017          |          |  |  |
|                             |                |          |  |  |
| New Del Edit Load Filter    |                |          |  |  |

#### 3.3.1 Linking TDR/TDT Circuits to Board Manually

Select the desired circuit in Circuit/Linkage Manager, for example, TDR0.
 The information of the selected circuit node is listed in the Package Linkage Assignment pane.

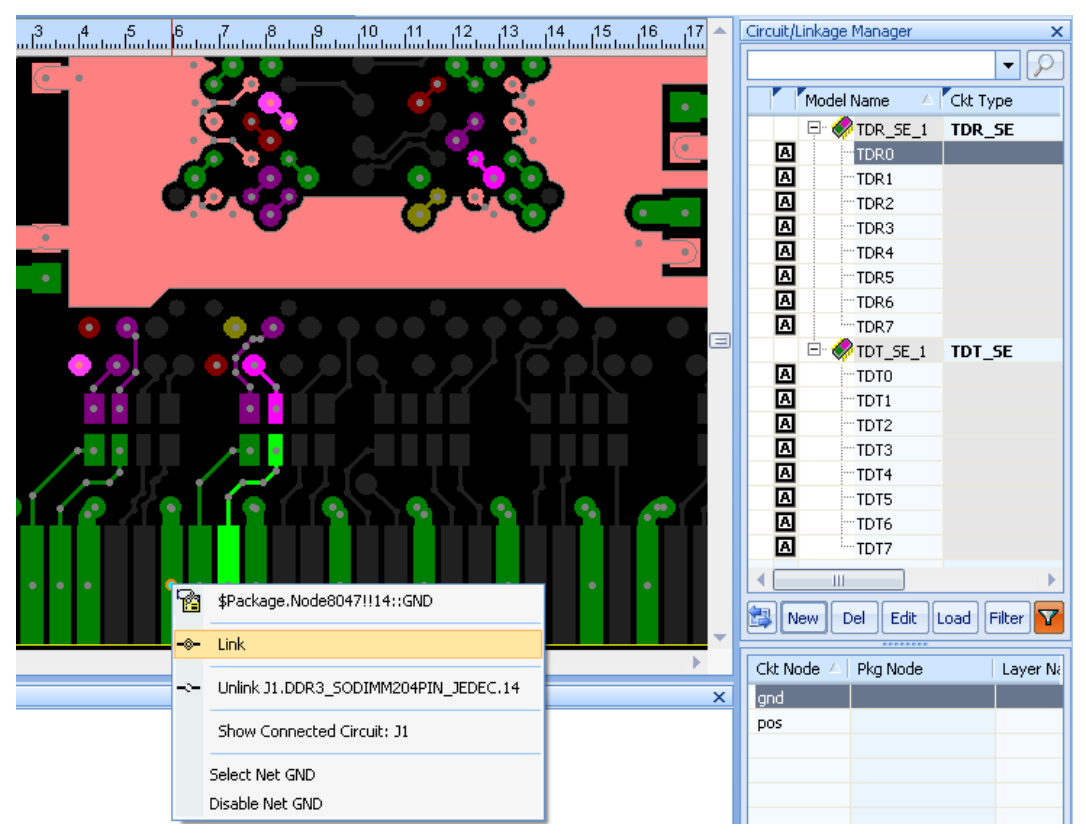

- 2. Highlight the circuit node you want to link to the board in the **Package Linkage Assignment** pane, for example, **gnd**.
- 3. Right-click the desired node on board and click **Link** from the pop-up menu list.

**NOTE!** Make sure the package node you want is on the active layer.

4. Repeat step 2 to 3 to link the other circuit node.

When both circuit nodes are successfully linked to package nodes, a green mark  $\checkmark$  appears ahead of the circuit, and the linkage information is listed in the **Package Linkage Assignment** pane.

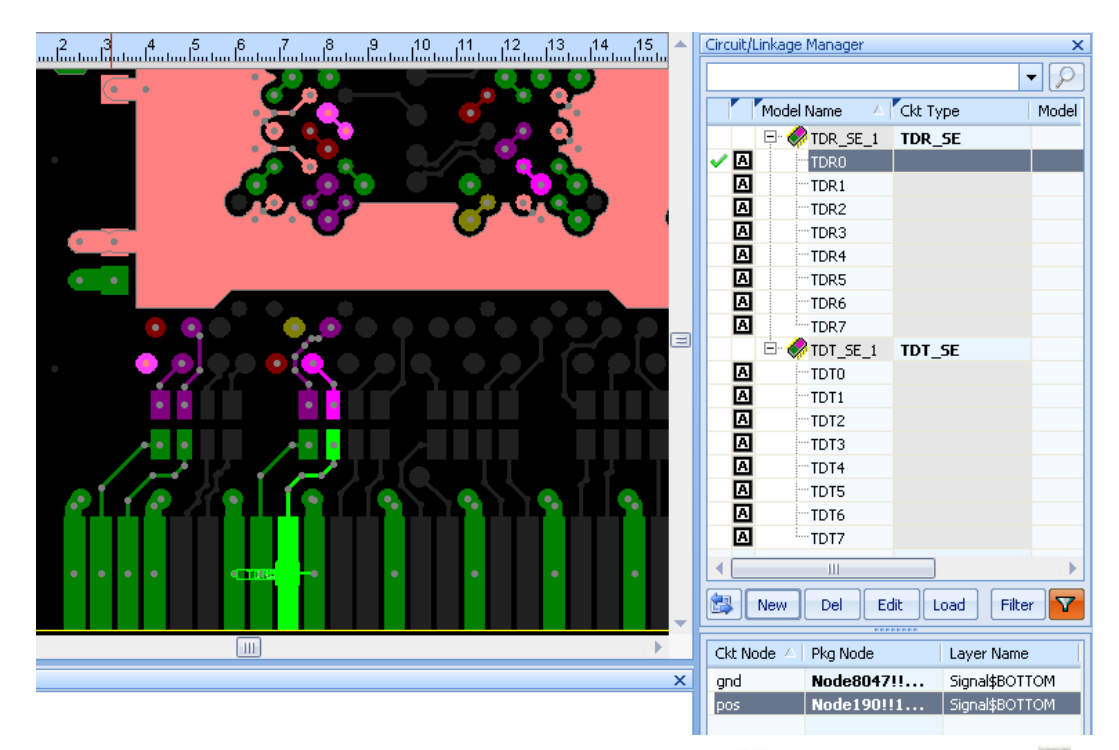

5. Repeat step 1 to 3 to link all circuits to board. A green mark  $\checkmark$  ahead of the active icon A shows it is successfully linked.

| Circuit/Linkage Manager 🛛 🗙 |                |          |          |  |
|-----------------------------|----------------|----------|----------|--|
|                             |                |          | - P      |  |
|                             | Model Name 👘 🛆 | Ckt Type | Model    |  |
|                             | 📮 🤣 TDR_SE_1   | TDR_SE   |          |  |
| 🗸 🖪                         | TDR0           |          |          |  |
| 🗸 🖪                         | TDR1           |          |          |  |
| <ul> <li>A</li> </ul>       | TDR2           |          |          |  |
| 🗸 🖪                         | TDR3           |          |          |  |
| ✓ ■                         | TDR4           |          |          |  |
| ✓                           | TDR5           |          |          |  |
| ✓                           | TDR6           |          |          |  |
| ✓ A                         | TDR7           |          |          |  |
|                             | E 🐶 TDT_SE_1   | TDT_SE   |          |  |
| ⊻⊵                          | TDTO           |          |          |  |
| ✓ △                         | TDT1           |          |          |  |
| ✓ 점                         | TDT2           |          |          |  |
| ⊻₿                          | TDT3           |          |          |  |
| ⊻₿                          | TDT4           |          |          |  |
| Y ≅                         | TDT5           |          |          |  |
| 온염                          | TDT6           | _        |          |  |
| V A                         | TDT7           |          |          |  |
|                             | Ш              |          | ►        |  |
|                             | New Del Ed     | lit Load | Filter 🔽 |  |

#### 3.4 Selecting Ports for Simulation

1. Click Select TDR/TDT ports for simulation in the Workflow pane.

The **Setup TDR/TDT** window opens, displaying all available ports. All TDR ports are selected by default.

| etup TDR/TDT |       | □ :       |
|--------------|-------|-----------|
| TDR          | △ Net | TDT       |
| V TDR_TDQ0   | TDQ0  |           |
| V TDR_TDQ1   | TDQ1  |           |
| V TDR_TDQ2   | TDQ2  |           |
| V TDR_TDQ3   | TDQ3  |           |
| V TDR_TDQ4   | TDQ4  |           |
| V TDR_TDQ5   | TDQ5  |           |
| V TDR_TDQ6   | TDQ6  |           |
| V TDR_TDQ7   | TDQ7  |           |
|              |       |           |
|              |       |           |
|              |       |           |
|              |       |           |
|              |       | OK Cancel |

2. Double-click **E** under TDT column to select TDT ports for simulation

| Se        | Setup TDR/TDT 🗆 🗙 |      |         |     |  |  |
|-----------|-------------------|------|---------|-----|--|--|
|           | TDR 🛆             | Net  | TDT     |     |  |  |
|           | TDR_TDQ0          | TDQ0 |         | E   |  |  |
|           | TDR_TDQ1          | TDQ1 |         | Vet |  |  |
|           | V TDR_TDQ2        | TDQ2 | TDT_DQ0 | )Q0 |  |  |
|           | TDR_TDQ3          | TDQ3 | TDT_DQ1 | Q1  |  |  |
|           | TDR_TDQ4          | TDQ4 | TDT_DQ2 | )Q2 |  |  |
|           | TDR_TDQ5          | TDQ5 | TDT_DQ3 | 0Q3 |  |  |
|           | TDR_TDQ6          | TDQ6 | TDT_DQ4 | DQ4 |  |  |
|           | TDR_TDQ7          | TDQ7 | TDT_DQ5 | )Q5 |  |  |
|           |                   |      |         |     |  |  |
| OK Cancel |                   |      |         |     |  |  |

A green checkmark  $\checkmark$  shows the port is selected. Check the ports as the following figure shows.

| TDR       | Δ          | Net  | TDT     |
|-----------|------------|------|---------|
| V TDR_TDC | 20         | TDQ0 | TDT_DQ0 |
| 🗹 TDR_TDC | 21         | TDQ1 | TDT_DQ1 |
| TDR_TDC   | 22         | TDQ2 | TDT_DQ2 |
| V TDR_TDC | )3         | TDQ3 | TDT_DQ3 |
| TDR_TDC   | 24         | TDQ4 | TDT_DQ4 |
| TDR_TDC   | ) <b>5</b> | TDQ5 | TDT_DQ5 |
| TDR_TDC   | <u>}6</u>  | TDQ6 | TDT_DQ6 |
| V TDR_TDC | 27         | TDQ7 | TDT_DQ7 |
|           |            |      |         |
|           |            |      |         |
|           |            |      |         |
|           |            |      |         |
|           |            |      |         |

3. Click **OK** to quit the window.

#### 3.5 Running Simulation

1. Click Generate Mesh in the Workflow pane.

The **Mesh** window opens.

| Mesh                    |                 |               | × |  |  |
|-------------------------|-----------------|---------------|---|--|--|
| Г                       | Change to       | Default       |   |  |  |
| Mesh_X                  | 84              | 60            |   |  |  |
| Mesh_Y                  | 37              | 60            |   |  |  |
|                         | Automatically G | ienerate Mesh |   |  |  |
| Package Name: \$Package |                 |               |   |  |  |
| OK Cancel               |                 |               |   |  |  |

2. Click the Automatically Generate Mesh button.

| Mesh        |                 |               | × |
|-------------|-----------------|---------------|---|
| Г           | Change to       | Default       |   |
| Mesh_X      | 84              | 60            |   |
| Mesh_Y      | 37              | 60            |   |
| [] [        | Automatically ( | Generate Mesh |   |
| Package Nar | ne: \$Package   | •             |   |
|             | ОК              | Cancel        |   |

The values of  $Mesh\_X$  and  $Mesh\_Y$  are automatically generated.

- 3. Click **OK** to quit the **Mesh** window.
- 4. Click Assign Simulation Time in the Workflow pane.

The **Transient** window opens.

| Transient                  |                    |            |          | ×     |  |
|----------------------------|--------------------|------------|----------|-------|--|
| Time:                      | 1                  | [          | ns 💌     |       |  |
| Timesteps:                 | 576                | Time_Ir    | nterval: | 10    |  |
| 🗌 Enable id                | leal power-grour   | nd mode    |          |       |  |
| Time step:                 | 1.73376            | ps         |          |       |  |
| Enable plane skin effect   |                    |            |          |       |  |
| 🗹 Enable tr                | ansmission line r  | netal loss |          |       |  |
| 🗹 Enable d                 | ielectric loss and | dispersion |          |       |  |
| Enable initial DC analysis |                    |            |          |       |  |
|                            | [                  | ОК         | ] [ ]    | ancel |  |

- 5. Set the simulation parameters as the above figure shows.
- 6. Click **OK** to quit the **Transient** window.
- Click Save the changes in the Workflow pane. The Save As window opens.

8. Browse to the desired folder and enter a name (for example, **SODIMM\_TDR\_TDT\_1**) if you want to save as a different file.

| Save As                           |                                       | ?          | × |
|-----------------------------------|---------------------------------------|------------|---|
| Save in:                          | 🖕 TDR_TDT 🔹 🕥 🎓 📰 •                   |            |   |
| My Recent<br>Documents<br>Desktop | SODIMM_TDR_TDT.spd                    |            |   |
| My Computer                       |                                       |            |   |
|                                   | File name: SODIMM_TDR_TDT_1.spd       | <u>ave</u> |   |
| My Network                        | Save as type: SPEED2000 Files (*.spd) | ancel      |   |

9. Click Start Simulation in the Workflow pane.

The Run SPDSIM window opens.

| Run SPDSIM                               | x |
|------------------------------------------|---|
| Load into SPDSIM and simulation          |   |
| Pause 3D displays for maximum efficiency |   |
|                                          |   |
| O Load into SPDSIM only                  |   |
| OK Cancel                                |   |

10. Click **OK**.

SPDSIM starts to simulate. A blue bar appears to show the progress of simulation.

| Running       |     |
|---------------|-----|
| Preprocessing |     |
|               | 33% |
|               |     |

NOTE!

Although multiple TDRs are selected while sweeping, SPEED2000 simulates only one of the TDRs and disconnects other TDRs during each simulation.

#### 3.6 Viewing Result

When simulation is complete, a result window appears to show the simulation results.

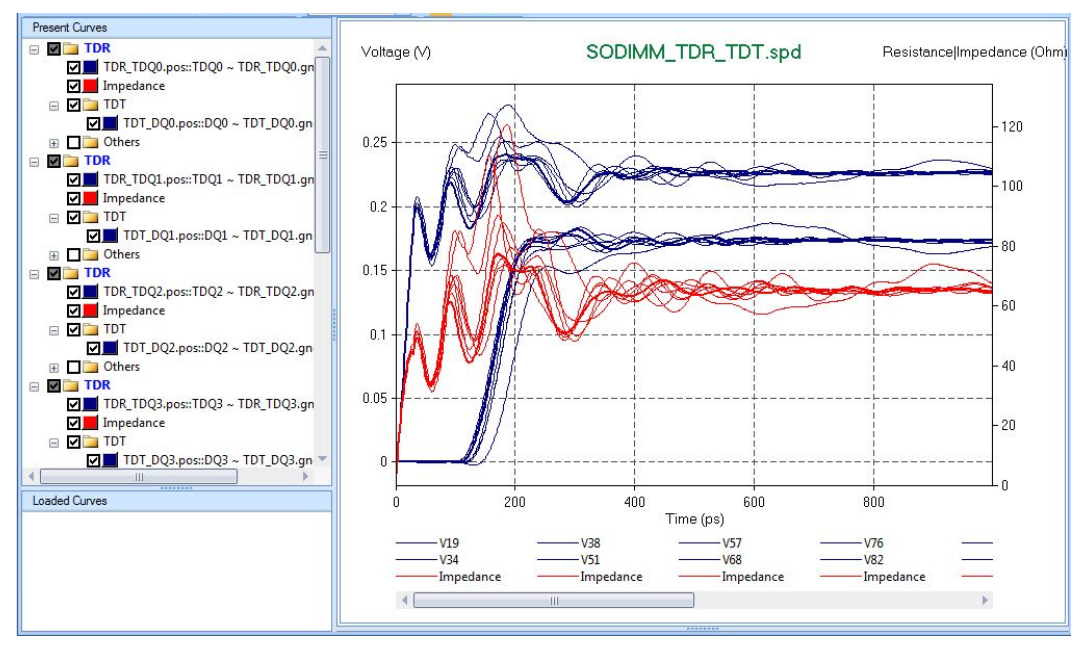

The results include:

- Impedance at the TDR Port
- Voltage at the TDR Port
- Voltage at the TDT Port
- Other Voltages/Currents Views

A folder (for example, **SODIMM\_TDR\_TDT\_1\_result**) with results in is created under the same location of the case.

| (TDR-TDT Tutorial\TDR_TDT |                         |          |                    |                 |  |
|---------------------------|-------------------------|----------|--------------------|-----------------|--|
| ×                         | Name 🔺                  | Size     | Туре               | Date Modified   |  |
| ~                         | CODIMM_TDR_TDT_1_result |          | File Folder        | 2012-8-1 16:24  |  |
|                           | 🛅 Trace_Pad_Library     |          | File Folder        | 2012-8-1 16:34  |  |
|                           | execution_time.log      | 18 KB    | Text Document      | 2012-8-1 16:36  |  |
|                           | 🗐 memory_time.log       | 1 KB     | Text Document      | 2012-8-1 16:36  |  |
|                           | 🗐 profile_spd.log       | 126 KB   | Text Document      | 2012-8-1 16:36  |  |
|                           | SODIMM_TDR_TDT.spd      | 3,355 KB | SPEED2000 Document | 2012-7-27 12:51 |  |
|                           | SODIMM_TDR_TDT_1.spd    | 3,350 KB | SPEED2000 Document | 2012-8-1 16:23  |  |
|                           | SODIMM_TDR_TDT_1_spdsim | 19 KB    | ERR File           | 2012-8-1 16:23  |  |

## 4 TDR/TDT Differential Simulation

This chapter demonstrates how to setup circuit model, generate ports, run simulation and view simulation results for TDR/TDT differential.

#### 4.1 Selecting Differential Nets

1. Select and enable the desired differential nets in **Net Manager** as the following figure shows.

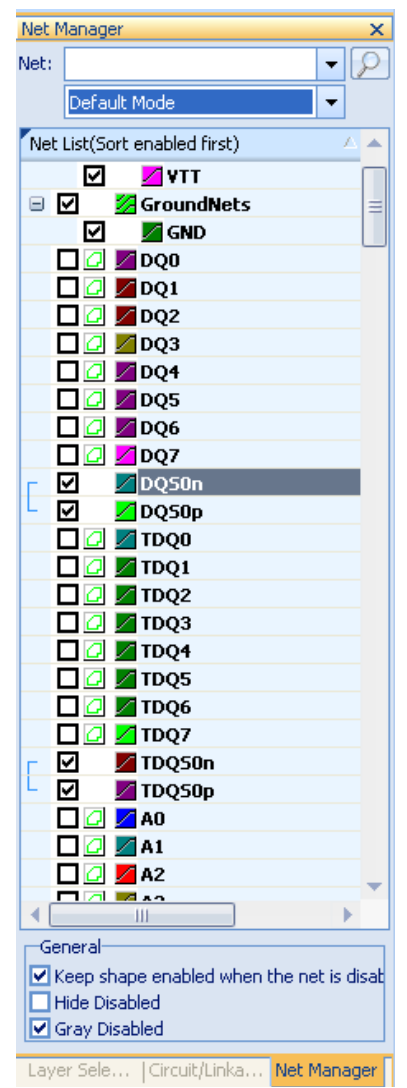

2. Right-click the differential nets and select Classify > Detect Diff Pairs and Polarities.

|                                                                                                    | Enable Selected Nets<br>Disable All Nets<br>Disable All Nets                                       | 6<br>50n<br>50p<br>20<br>21<br>22<br>23<br>24 |
|----------------------------------------------------------------------------------------------------|----------------------------------------------------------------------------------------------------|-----------------------------------------------|
| As PowerNets<br>As GroundNets<br>As Signal Nets<br>P/G nets classification wizard<br>As Power-Ground Pair<br>Not As Power-Ground Pair | Classify P<br>Detect Associated Nets<br>New<br>Delete<br>Rename<br>Import                          | 25<br>26<br>27<br>250n<br>250p                |
| As Diff Pair<br>Not As Diff Pair<br>Detect Diff Pairs and Polarities<br>Switch Polarity<br>As Alias                                   | Merge Selected Nets<br>Split Open Nets<br>Show Objects of Nets<br>3D View Walk Through<br>Property | abled when the net i                          |
| Not As Alias                                                                                                    |                                                                                                    | 1                                             |

The differential pairs and polarities are detected automatically.

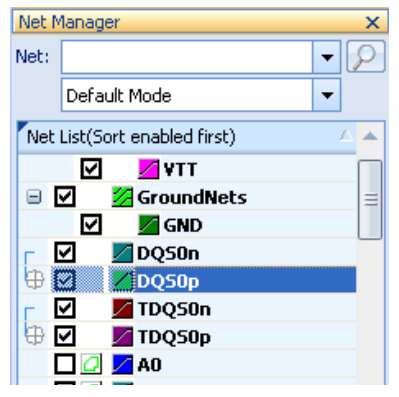

3. Click **Show Coupled Line** to switch to the coupling mode.

| Net M | 1anager 🛛 🗙 🗙      | : |
|-------|--------------------|---|
| Net:  | - P                | ] |
|       | Default Mode 🔹     |   |
| Mak   | Default Mode       | ٦ |
| Nec   | Show Coupled Line  |   |
|       | Show Volt & P/G    | 1 |
|       | 🛛 🛛 🖉 GroundNets 🔤 |   |

- 4. Set the parameters as the following:
  - %Coupling: 5
  - Rise Time (ps): 100

| let:                         | -                          | Show Coupled (       |
|------------------------------|----------------------------|----------------------|
| Net List(Sort enabled first) | ∆ <mark>™</mark> %Coupling | ) 🛛 🛛 Rise Time (ps) |
| 🗹 🗾 ΥΤΤ                      |                            |                      |
| 🖃 🗹 🛛 🌌 GroundNets           |                            |                      |
| 🗹 🗾 GND                      |                            | L                    |
| r 🗹 🗾 DQS0n                  | 5                          | 100                  |
| 🕀 🗹 🗾 DQS0p                  | 5                          | 100                  |
| r 🗹 🗾 TDQS0n                 | 5                          | 100                  |
| 🕀 🗹 🛛 🗖 TDQS0p               | 5                          | 100                  |
| 🗖 📿 🗾 A0                     |                            |                      |
|                              |                            |                      |

**NOTE!** Do NOT forget to switch to the coupling mode and set the coefficient of Coupling and Rise Time, otherwise it would be considered as single ended during simulation.

#### 4.2 Setting Up TDR/TDT Circuit Model

1. Click Setup TDR/TDT circuit model in the Workflow pane.

The Circuit/Linkage Manager opens.

| Circuit/Linkage                          | Manager         | ×           |
|------------------------------------------|-----------------|-------------|
|                                          |                 | - 🔎         |
| Model                                    | Name 🛛 🔺 Ckt    | Туре        |
|                                          |                 |             |
|                                          |                 |             |
|                                          |                 |             |
|                                          |                 |             |
|                                          |                 |             |
| 4                                        |                 | •           |
|                                          |                 |             |
| IN IN IN IN IN IN IN IN IN IN IN IN IN I |                 |             |
| Ckt Node 🛆                               | Pkg Node        | Layer Na    |
|                                          |                 |             |
|                                          |                 |             |
|                                          |                 |             |
|                                          |                 |             |
|                                          |                 |             |
|                                          |                 |             |
| 4                                        | 111             |             |
|                                          | u-k-k           |             |
|                                          |                 |             |
|                                          |                 |             |
|                                          |                 |             |
|                                          |                 |             |
|                                          |                 |             |
|                                          |                 |             |
|                                          |                 |             |
|                                          |                 |             |
|                                          |                 |             |
|                                          |                 |             |
| Layer Sele                               | Circuit/Linka N | let Manager |

2. Click New.

The New window opens.

| New ×                                       |
|---------------------------------------------|
| Туре                                        |
| New Circuit Model Definition                |
| O TDR Single Ended                          |
| O TDT Single Ended                          |
| <ul> <li>TDR Differential</li> </ul>        |
| O TDT Differential                          |
| O Other Circuit Models                      |
| O New Circuit                               |
| O New Circuit By Selected Nodes - Pin Based |
| O New Circuit By Selected Nodes - Net Based |
| OK Cancel                                   |

- 3. Select **TDR Differential**.
- 4. Click **OK**.

The TDR Differential window opens.

| TDR Differential        | ×         |
|-------------------------|-----------|
| SE Internal Resistance: | 50 Ohm    |
| SE Source Amplitude:    | 0.2 V     |
| Delay:                  | 0 ps      |
| Rise Time(0-100%):      | 30 ps     |
| E                       | OK Cancel |

- 5. Set the parameters for TDR differential as desired.
- 6. Click **OK**.

The **New Definition** window opens, displaying the detailed information of the newly created circuit model definition.

| New Definition                                                                                                    | - 🗆 X                                                                                                    |
|----------------------------------------------------------------------------------------------------|----------------------------------------------------------------------------------------------------|
| Definition Type     O Partial Circuit     O Sub-circuit     Model  Name : TDR_DIFF_1  External Nodes : pos neg gnd  Definition : | Partial Circuit Type<br>SpeedXP HSPICE<br>Local Parameters : Global Parameter<br>Name Value<br>td Op<br>tr 30p<br>v0 0.2                                                                                                    |
| rp pos 1 20<br>vp 1 gnd PULSE (0 v0 td tr tr 1)<br>rn neg 2 20<br>vn gnd 2 PULSE (0 v0 td tr tr 1)                               | Model File         Type:         File Name :         Component Name:         Edit IBIS         Delete IBIS         Header/Footer Info :         ✓ Read-Only         +         td = 0p         +         +         0         +         0         -         +         0         -         +         0         +         0         +         0         -         -         -         -         -         -         -         -         -         -         -         -         -         -         -         -         -         -         -         -         -         -         -         -         -         -         -         -         - |
|                                                                                                    | OK                                                                                                    |

- 7. Click **OK** to quit the **New Definition** window when all settings are complete.
- 8. Repeat step 2 to 7 to create TDT differential circuit model definition. Remember to select **TDT Differential** in the **New** window.

| ew                                          | × |
|---------------------------------------------|---|
| Туре                                        |   |
| • New Circuit Model Definition              |   |
| O TDR Single Ended                          |   |
| O TDT Single Ended                          |   |
| O TDR Differential                          |   |
| <ul> <li>TDT Differential</li> </ul>        |   |
| O Other Circuit Models                      |   |
| O New Circuit                               |   |
| O New Circuit By Selected Nodes - Pin Based |   |
| O New Circuit By Selected Nodes - Net Based | ł |

The newly created circuit model definitions can be viewed in Circuit/Linkage Manager.

| Circuit/                     | Linkage Manager | ×        |
|------------------------------|-----------------|----------|
|                              |                 | - 🔎      |
|                              | Model Name 💫 🛆  | Ckt Type |
|                              | TDR_DIFF_1      | TDR_DIFF |
|                              | TDT_DIFF_1      | TDT_DIFF |
|                              |                 |          |
|                              |                 |          |
|                              |                 |          |
|                              |                 |          |
|                              | 111             | ····· •  |
| 😫 New Del Edit Load Filter 🏹 |                 |          |

#### 4.3 Generating TDR/TDT Ports Automatically

1. Right-click **TDR\_DIFF\_1** and click **Create TDR Circuit** from the pop-up menu list.

| 55 | 60 65 🗠 Circuit/Linkage Manage                                                              | er 👘          | ×                    |
|----|---------------------------------------------------------------------------------------------|---------------|----------------------|
|    |                                                                                             |               | - P                  |
|    | Model Name                                                                                  | Δ             | Ckt Type             |
|    | Switch to Circuit View                                                                      | **F_1<br>*F_1 | TDR_DIFF<br>TDT_DIFF |
|    | Collapse All Circuit Definitions                                                            |               |                      |
|    | Create TDR Circuit                                                                          |               |                      |
|    | Circuit Voltage View<br>Current View                                                        | -<br>-<br>-   | oad Filter 🍸         |
|    | Close Linkage Window<br>Close Definition Window<br>Tab Linkage Window and Definition Window | e             | Layer Na             |
|    | Assign Capacitor Models                                                                     |               |                      |
|    | Assign Component Tags                                                                       |               |                      |

The Auto Generate TDR Circuits window opens.

| Signal\$TOP       C1       2PORT_CAP-10         Signal\$BOTTOM       C10       2PORT_CAP-10         Signal\$BOTTOM       C11       2PORT_CAP-10         Signal\$BOTTOM       C12       2PORT_CAP-10         Signal\$BOTTOM       C13       2PORT_CAP-10         Signal\$BOTTOM       C14       2PORT_CAP-10         Target Layer:             Reference Net:       GroundNets           Reference Pins:                                                                                                    |   |  |
|----------------------------------------------------------------------------------------------------|---|--|
| Signal\$BOTTOM C10 2PORT_CAP-10<br>Signal\$BOTTOM C11 2PORT_CAP-10<br>Signal\$BOTTOM C12 2PORT_CAP-10<br>Signal\$BOTTOM C13 2PORT_CAP-10<br>Signal\$BOTTOM C14 2PORT_CAP-10<br>Target Layer:                                                                                                    |   |  |
| Signal\$BOTTOM C11 2PORT_CAP-10<br>Signal\$BOTTOM C12 2PORT_CAP-10<br>Signal\$BOTTOM C13 2PORT_CAP-10<br>Signal\$BOTTOM C14 2PORT CAP-10<br>Target Layer:<br>Reference Net: GroundNets  Pin Groups: X                                                                                                    | - |  |
| Signal\$BOTTOM C12 2PORT_CAP-10<br>Signal\$BOTTOM C13 2PORT_CAP-10<br>Signal\$BOTTOM C14 2PORT CAP-10<br>Target Layer:<br>Reference Net: GroundNets  Pin Groups: X                                                                                                    | - |  |
| Signal\$BOTTOM     C13     2PORT_CAP-10       Signal\$BOTTOM     C14     2PORT_CAP-10       Target Layer:           Reference Net:     GroundNets     Pin Groups:     X                                                                                                    | - |  |
| Signal\$BOTTOM     C14     2PORT CAP-10       Target Layer:     Image: Capering of the second second s | • |  |
|                                                                                                    |   |  |
| 🕑 Use Pin Groups 🔍 💭                                                                                                    |   |  |
| Search Distance for Signal net mm                                                                                                    |   |  |
|                                                                                                    |   |  |
|                                                                                                    |   |  |
| Use Reference Node                                                                                                    |   |  |
|                                                                                                    |   |  |

- 2. Set the parameters as following:
  - Reference circuit: J1
  - Target Layer: Signal\$BOTTOM

| Au  | Auto Generate TDR Circuits 🗙 🗙               |              |               |  |  |
|-----|----------------------------------------------|--------------|---------------|--|--|
| 0   | Circuit Model: TDR_SE_1                      |              |               |  |  |
| F   | Reference circuit:                           |              |               |  |  |
| [   | Layer                                        | Circuit Name | Circuit Model |  |  |
|     | Signal\$TOP                                  | SPD1         | 9PIN_SPD-LCC  |  |  |
|     | Signal\$BOTTOM                               | T51          | 9PIN_SPD-LCC  |  |  |
|     | Signal\$BOTTOM                               | 31           | DDR3_SODIMM   |  |  |
|     | Signal\$TOP U0 DDR3_X16_96B                  |              |               |  |  |
|     | Signal\$TOP U1 DDR3_X16_96B                  |              |               |  |  |
|     | Signal\$TOP UZ DDR3 X16 96B                  |              |               |  |  |
| 1   | larget Layer: Sigr                           | nal\$BOT'[ 👻 |               |  |  |
|     | Sign                                         | hal\$BOTTOM  |               |  |  |
| F   | Reference Net: Signal\$TOP Pin Groups: 1 X 1 |              |               |  |  |
|     | All Layers                                   |              |               |  |  |
| l r | Reference Pins:                              |              |               |  |  |
|     | ⊙ Use Pin Groups ~€                          |              |               |  |  |
|     | Search Distance for Signal net mm            |              |               |  |  |
|     | O Use Reference Cell Cell; (0,0)             |              |               |  |  |
|     |                                              |              |               |  |  |
|     |                                              |              |               |  |  |
| l   |                                              |              |               |  |  |
|     |                                              |              |               |  |  |
|     |                                              |              |               |  |  |
|     | Generate Circuits Close                      |              |               |  |  |
|     |                                              |              |               |  |  |

The TDR circuits on bottom layer are automatically generated.

3. Click **Close** to quit the **Auto Generate TDR Circuits** window.

4. View the newly generated TDR circuits **Circuit/Linkage Manager** by selecting Setup > Circuit/Linkage Manager...

| Circuit/ | Linkage Manager       | ×        |
|----------|-----------------------|----------|
|          |                       | ▼        |
|          | Model Name 🔼          | Ckt Type |
|          | 📮 🤣 TDR_DIFF_1        | TDR_DIFF |
| 🗸 🖪      | DiffTDR_TDQS0p_TDQS0n |          |
|          | 🛷 TDT_DIFF_1          | TDT_DIFF |
|          |                       |          |
|          |                       |          |
|          |                       |          |
|          |                       | •        |
|          | New Del Edit Load     | Filter 🔽 |

5. Right-click TDT\_DIFF\_1 and click Create TDT Circuit from the pop-up menu list.

|       | 13 1 <mark>4 1</mark> 🔺        | Circuit/Linkage Ma | nager         |              | ×   |
|-------|--------------------------------|--------------------|---------------|--------------|-----|
|       |                                |                    |               |              | - 9 |
| ١.    |                                | Model Nar          | me            | 🛆 🗹 Ckt Type |     |
| / \   |                                | 🖓 TC               | R_DIFF_1      | TDR_DIF      | F   |
| 8     |                                | J Dif              | FTDR_TDQS0p_T | DQS0n        |     |
| 377 - | Switch to Circuit View         |                    | I_DIFF_I      |              | -   |
|       | Expand All Circuit Definition  | 25                 |               |              |     |
|       | Collapse All Circuit Definitio | ins                |               |              |     |
|       |                                | 113                | -111          |              | •   |
|       | Create TDT Circuit             |                    | Dol Edit      |              |     |
|       | Circuit Voltage View           |                    |               |              |     |
|       | Current View                   |                    | g Node        | Layer Name   |     |
|       |                                |                    |               |              |     |
|       | Close Linkage Window           |                    |               |              |     |
|       | Close Definition Window        |                    |               |              |     |
|       | Tab Linkage Window and D       | efinition Window   |               |              |     |
|       | Assign Capacitor Models        |                    |               |              |     |
|       | Assign Component Tags          |                    |               |              |     |

- 6. In the Auto Generate TDT Circuits window, set the parameters like the following:
  - Reference circuit: U0
  - Referent Net: GroundNets

| Signal\$BOTT                      | Layer Circuit Name Circuit Model |                                        |              |  |  |  |
|-----------------------------------|----------------------------------|----------------------------------------|--------------|--|--|--|
| Signal\$TOP                       |                                  | SPD1                                   | 9PIN_SPD-LCC |  |  |  |
| Signal\$BOTT                      | ОМ                               | TS1                                    | 9PIN_SPD-LCC |  |  |  |
| Signal\$BOTT                      | ом                               | 31                                     | DDR3_SODIMM  |  |  |  |
| Signal\$TOP                       |                                  | UO                                     | DDR3_X16_96B |  |  |  |
| Target Layer:                     | Sign                             | al\$TOP 👻                              |              |  |  |  |
| Reference F                       | Grou<br>Pins GND                 | IndNets                                |              |  |  |  |
|                                   |                                  |                                        |              |  |  |  |
| • Use Pin G                       | n Dictary                        |                                        |              |  |  |  |
| ⊙ Use Pin G                       | n Distani                        | ce for Signal net                      | mm           |  |  |  |
| Use Pin G     Search     Use Refe | n Distani<br>rence G             | ce for Signal net [<br>ell Cell: (0,0) | mm           |  |  |  |

#### 7. Click the **Generate Circuits** button.

The TDT circuits are automatically generated. The circuits can be viewed in **Circuit/Linkage Manager**.

| Circuit/L | .inkage Manager                  | ×        |
|-----------|----------------------------------|----------|
|           |                                  | - P      |
|           | Model Name 🛆                     | Ckt Type |
|           | 📮 🤣 TDR_DIFF_1                   | TDR_DIFF |
| 🗸 🖪       | DiffTDR_TDQS0p_TDQS0n            |          |
|           |                                  | TDT_DIFF |
| 🗸 🖂       | <sup>i</sup> DiffTDT_DQS0p_DQS0n |          |
|           |                                  |          |
|           |                                  |          |
|           | 111                              | •        |
|           | New Del Edit Load                | Filter 🔽 |

#### 4.4 Generating TDR/TDT Ports Manually

To generate TDR/TDT differential ports manually, refer to Section 3.3 Generate TDR/TDT Ports Manually.

#### 4.5 Selecting Ports for Simulation

1. Click Select TDR/TDT ports for simulation in the Workflow pane.

The **Setup TDR/TDT** window opens, displaying all available ports. All TDR ports are selected by default.

| etup TDR/TDT          |                | □ ×      |
|-----------------------|----------------|----------|
|                       | Net            | TDT      |
| DiffTDR_TDQ50p_TDQ50n | TDQS0n//TDQS0p |          |
|                       |                |          |
|                       |                |          |
|                       |                |          |
|                       |                |          |
|                       |                |          |
|                       |                |          |
|                       |                |          |
|                       | 111            |          |
|                       |                |          |
|                       |                | K Cancel |

2. Double-click 🗉 under TDT column to select TDT ports for simulation

| Se | tup      | TDR/TD         | Т        |              |                   |      |     |               |        |                 | ×   |
|----|----------|----------------|----------|--------------|-------------------|------|-----|---------------|--------|-----------------|-----|
|    | <b>~</b> | TDR<br>DiffTDR | _TDQ50p_ | ∆<br>_TDQ50n | Net<br>TDQ50n//TD | Q50p | TDT |               |        |                 |     |
|    |          |                |          |              |                   |      |     | TDT<br>DiffTD | ∟<br>T | Net<br>DQS0n DQ | 50p |
|    |          |                |          |              |                   |      |     |               |        |                 |     |
|    |          |                |          |              |                   |      |     |               |        |                 |     |
|    |          |                |          |              |                   |      |     | ОК            |        | Cancel          |     |

A green checkmark  $\checkmark$  shows the port is selected. Check the ports as the following figure shows.

| Se | etup | TDR/TDT               |                |                     | □ ×  |
|----|------|-----------------------|----------------|---------------------|------|
|    |      |                       | Net            | TDT                 |      |
|    |      | DiffTDR TDOSOn TDOSOn | TDOS0n//TDOS0p | DiffTDT DOSOD DOSON |      |
|    |      |                       |                |                     |      |
|    |      |                       |                |                     |      |
|    |      |                       |                |                     |      |
|    |      |                       |                |                     |      |
|    |      |                       |                |                     |      |
|    |      |                       |                |                     |      |
|    |      |                       |                |                     |      |
|    |      |                       |                |                     |      |
|    |      |                       |                |                     |      |
|    |      |                       |                | OK Car              | icel |

3. Click **OK** to quit the window.

#### 4.6 Running Simulation

 Click Generate Mesh in the Workflow pane. The Mesh window opens.

| Mesh        |                 |              | × |
|-------------|-----------------|--------------|---|
| Г           | Change to       | Default      |   |
| Mesh_X      | 84              | 60           |   |
| Mesh_Y      | 37              | 60           |   |
|             | Automatically G | enerate Mesh |   |
| Package Nar | ne: \$Package   | 1            |   |
|             | ОК              | Cancel       |   |

2. Click the Automatically Generate Mesh button.

| Mesh        |                 |               | × |
|-------------|-----------------|---------------|---|
| Г           | Change to       | Default       |   |
| Mesh_X      | 84              | 60            |   |
| Mesh_Y      | 37              | 60            |   |
| [] [        | Automatically ( | Generate Mesh |   |
| Package Nar | ne: \$Packag    | e             |   |
|             | ОК              | Cancel        |   |

The values of  $Mesh\_X$  and  $Mesh\_Y$  are automatically generated.

- 3. Click **OK** to quit the **Mesh** window.
- 4. Click Assign Simulation Time in the Workflow pane.

The Transient window opens.

| Transient                             |                             | ×  |  |  |  |  |
|---------------------------------------|-----------------------------|----|--|--|--|--|
| Time:                                 | Ins 💌                       |    |  |  |  |  |
| Timesteps:                            | 576 Time_Interval: 10       | )  |  |  |  |  |
| Enable ideal power-ground mode        |                             |    |  |  |  |  |
| Time step:                            | 1.73376 ps                  |    |  |  |  |  |
| ✓ Enable plane skin effect            |                             |    |  |  |  |  |
| 🗹 Enable tr                           | ransmission line metal loss |    |  |  |  |  |
| Enable dielectric loss and dispersion |                             |    |  |  |  |  |
| C Enable initial DC analysis          |                             |    |  |  |  |  |
|                                       | OK Canc                     | el |  |  |  |  |

- 5. Set the simulation parameters as the above figure shows.
- 6. Click **OK** to quit the **Transient** window.
- 7. Click Save the changes in the Workflow pane.

The Save As window opens.

8. **Browse** to the desired folder and enter a name (for example, **SODIMM\_TDR\_TDT\_2**) if you want to save as a different file.

| Save As                |                                               | ? :          | × |
|------------------------|-----------------------------------------------|--------------|---|
| Save in:               | 🔁 TDR_TDT 🔹 😗 📂 🖽•                            |              |   |
| My Recent<br>Documents | SODIMM_TDR_TDT_1_result<br>☐ Trace_Pad_Lbrary |              |   |
| Desktop                |                                               |              |   |
| My Documents           |                                               |              |   |
| <b>S</b>               | File name: SODIMM_TDR_TDT_2 spd ▼             | <u>S</u> ave |   |
| My Network             | Save as gype. SPEED2000 Files (".spd)         | Jancel       |   |

9. Click Start Simulation in the Workflow pane.

The Run SPDSIM window opens.

| Run SPDSIM                                                                                                | × |
|----------------------------------------------------------------------------------------------------|---|
| <ul> <li>⊙ Load into SPDSIM and simulation</li> <li>✓ Pause 3D displays for maximum efficiency</li> </ul> |   |
| O Load into SPDSIM only                                                                                   |   |
| OK Cancel                                                                                                 |   |

10. Click OK.

SPDSIM starts to simulate. A blue bar appears to show the progress of simulation.

| Running       |     |  |
|---------------|-----|--|
| Preprocessing |     |  |
|               | 33% |  |
|               |     |  |

#### 4.7 Viewing Results

When simulation is complete, a result window appears to show the simulation results.

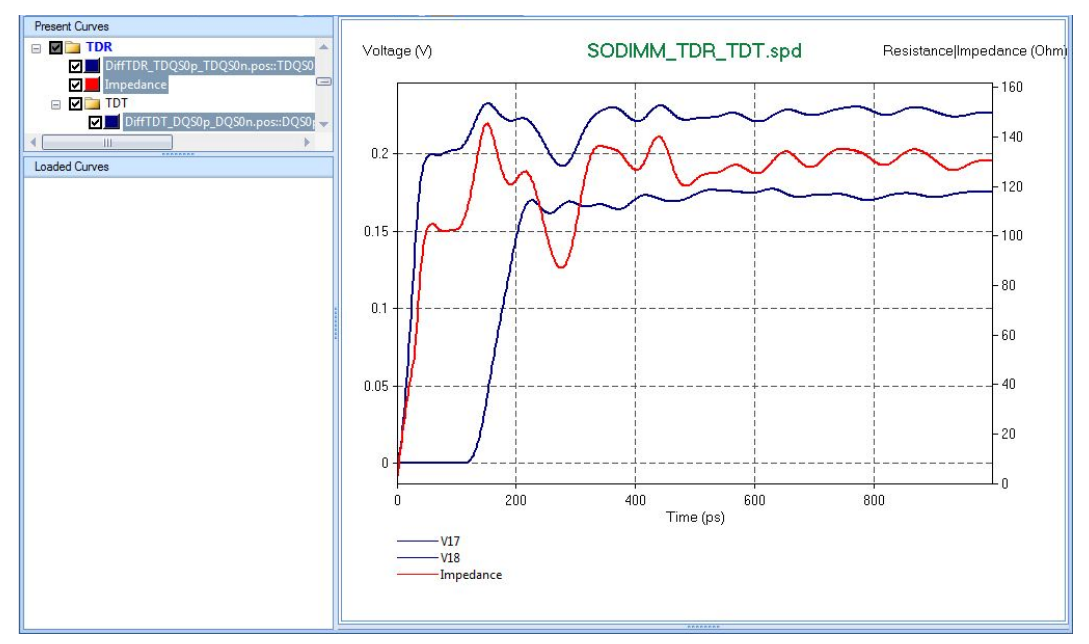

A folder (for example, **SODIMM\_TDR\_TDT\_2\_result**) with results in is created under the same location of the case.

| TDR-TDT Tutorial\TDR_TDT 🛛 💽 Go |                                                                                                    |          |                    |               |
|---------------------------------|----------------------------------------------------------------------------------------------------|----------|--------------------|---------------|
| ×                               | Name 🔺                                                                                                    | Size     | Туре               | Date Modified |
| ~                               | SODIMM_TDR_TDT_1_result                                                                                                    |          | File Folder        | 2012-8-1 16:2 |
|                                 | SODIMM_TDR_TDT_2_result                                                                                                    |          | File Folder        | 2012-8-3 11:3 |
|                                 | C Trace_Pad_Library                                                                                                    |          | File Folder        | 2012-8-3 11:4 |
|                                 | execution_time.log                                                                                                    | 3 KB     | Text Document      | 2012-8-3 11:4 |
|                                 | 🗐 memory_time.log                                                                                                    | 1 KB     | Text Document      | 2012-8-3 11:4 |
|                                 | 🗐 profile_spd.log                                                                                                    | 125 KB   | Text Document      | 2012-8-3 11:4 |
|                                 | SODIMM_TDR_TDT.spd                                                                                                    | 3,355 KB | SPEED2000 Document | 2012-7-27 12: |
|                                 | SODIMM_TDR_TDT_1.spd                                                                                                    | 3,350 KB | SPEED2000 Document | 2012-8-1 16:2 |
|                                 | SODIMM_TDR_TDT_1_spdsim.err                                                                                                    | 19 KB    | ERR File           | 2012-8-1 17:2 |
|                                 | In the solution of the second second | 3,332 KB | SPEED2000 Document | 2012-8-3 11:3 |